# Intégrer d'étiquettes de prix électroniques (ESL)

# Contenu

| Pourquoi voudriez-vous lire ce document ?                             | 2 |
|-----------------------------------------------------------------------|---|
| Qu'est-ce qui va changer ?                                            | 2 |
| De quels produits s'agit-il ?                                         | 2 |
| Quelles données seront envoyées à l'ESL ?                             | 2 |
| À quoi servent ces nouveaux boutons ?                                 | 5 |
| À quoi pourrait ressembler une telle étiquette de prix électronique ? | 5 |
| Comment procéder et qui fait quoi?                                    | 7 |

# Pourquoi voudriez-vous lire ce document ?

Cette intégration envoie des informations telles que les prix, les descriptions de produits, les codesbarres et bien plus encore aux étiquettes de prix électroniques dans votre magasin.

Toutes les informations nécessaires se trouvent déjà dans votre Connect-ERP, de sorte qu'il n'y a qu'une seule source unique.

Vous voulez aller jusqu'au bout de la fantaisie ? Le code QR (Quick Response) sur l'étiquette de prix renvoie votre client directement à une page web de votre choix pour obtenir plus d'informations sur le produit. Le code NFC (Near Field Communication) invisible vous conduit, vous ou votre vendeur, directement à la bonne fiche produit dans Connect-ERP. Extrêmement pratique lorsque vous vous promenez dans le magasin avec votre smartphone ou votre tablette et que vous souhaitez vérifier ou ajuster rapidement quelque chose.

La fréquence de rafraîchissement est réglable.

#### Qu'est-ce qui va changer ?

Une fois l'intégration mise en place, un onglet supplémentaire appelé "ESL" (Electronic Shelf Labels) apparaît dans l'application produits. À l'intervalle choisi, l'intégration prépare un fichier de données en arrière-plan. Votre fournisseur le récupère, l'interprète et l'envoie à l'ESL.

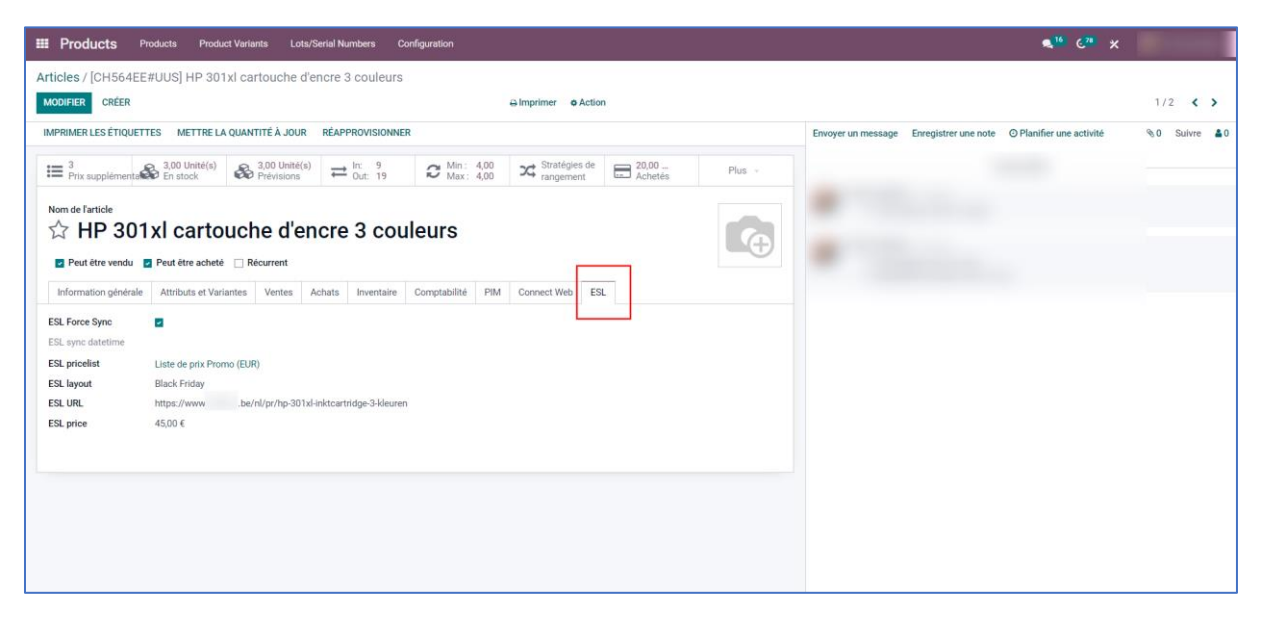

#### De quels produits s'agit-il ?

Il s'agit de produits pour lesquels il existe un stock disponible et/ou de produits que vous avez commandés et que vous n'avez pas encore reçus.

Vous pouvez toujours forcer la synchronisation des produits qui ne répondent pas à ces critères avec l'ESL en utilisant la case à cocher "ESL Force Sync". Cela peut être utilisé, par exemple, pour les appareils de démonstration placés par un fournisseur, ou pour les teasers factices sur votre comptoir.

### Quelles données seront envoyées à l'ESL ?

Après l'énumération dans le tableau, des captures d'écran suivent pour indiquer l'emplacement des données.

| Nom technique                                                     | Description                                                                                                    |
|-------------------------------------------------------------------|----------------------------------------------------------------------------------------------------|
|                                                                   |                                                                                                    |
| ltem_id                                                           | Le numéro de produit. Il s'agit d'un numéro unique par produit, généré<br>automatiquement par Connect-ERP. Par défaut, ce numéro n'est pas affiché<br>à l'écran. Avec Studio, vous pouvez l'afficher.                                                                                                    |
| shop_code                                                         | Votre numéro de client connu chez Lanckriet.                                                                                                    |
| barcode                                                           | Code-barres du produit.                                                                                                    |
| default_code                                                      | Référence interne du produit.                                                                                                    |
| name_nl<br>name_fr<br>name_en                                     | Nom du produit dans les trois langues.                                                                                                    |
| description_sale_nl<br>description_sale_fr<br>description_sale_en | Description de vente supplémentaire dans les trois langues.                                                                                                    |
| esl_url_nl                                                        | Code QR : URL qui renvoie à l'url de la page de votre site web. Il peut s'agir                                                                                                    |
| esl_url_fr                                                        | de n'importe quel site web. Destiné au client dans le magasin. Il peut                                                                                                    |
| esl_url_en                                                        | consulter plus d'informations sur son smartphone.                                                                                                    |
| list_price                                                        | Prix recommandé = prix going = prix de vente.                                                                                                    |
| esl_price                                                         | Prix calculé selon la logique des listes de prix sélectionnées (cascade). Il<br>s'agit du prix net pour le client. S'il n'est pas sélectionné dans Connect-ERP,<br>le prix esl_price sera égal au liste_price.                                                                                                    |
| sale_ok                                                           | Indique que le produit peut être vendu.<br>Le code peut conduire une ligne pointillée ou une ligne complète autour de<br>la quantité sur l'ESL. Il s'agit en fait d'une information codée pour votre<br>vendeur.                                                                                                    |
| purchase_ok                                                       | Indique que le produit peut être acheté<br>Le code peut conduire une ligne pointillée ou une ligne complète autour de<br>la quantité sur l'SEL. Il s'agit en fait d'une information codée pour votre<br>vendeur.                                                                                                    |
| esl_free_qty                                                      | Votre stock à vendre. Il s'agit d'un champ calculé (qty_available -<br>outgoing_qty).                                                                                                    |
| esl_lck_qty                                                       | Montre le stock à Lanckriet.                                                                                                    |
| esl_vendor_qty                                                    | Indique s'il y a du stock sur le marché.<br>Est égal à 1 s'il y a du stock chez un fournisseur autre que Lanckriet.<br>Est égal à zéro s'il n'y a pas de stock sur le marché.                                                                                                    |
| reordering_min_qty                                                | Définir le nombre de réapprovisionnement minimum.                                                                                                    |
| reordering_max_qty                                                | Définir le nombre de réapprovisionnement maximum.                                                                                                    |
| esl_layout                                                        | Champ de sélection : pour choisir des présentations spécifiques sur<br>l'étiquette électronique.<br>Si aucune valeur n'est sélectionnée -> présentation par défaut.<br>Choix: Standard, Promo, Black Friday, Limited Stock (Op=Op), Open Door,<br>Free Format 1, Free Format 2, Free Format 3, Free Format 4, Free Format 5 |

| esl_sync_force | Si cette case est cochée, le produit doit être synchronisé de force avec l'ESL,<br>même s'il n'y a pas de stock libre, par exemple. |
|----------------|----------------------------------------------------------------------------------------------------|
| esl_nfc        | URL NFC vers la fiche produit Connect-ERP (calculée avec le numéro de<br>produit unique).                                           |
|                | Destiné à votre vendeur en magasin. Il peut consulter ou modifier le produit                                                        |
|                | dans Connect-ERP sur son smartphone ou sa tablette.                                                                                 |

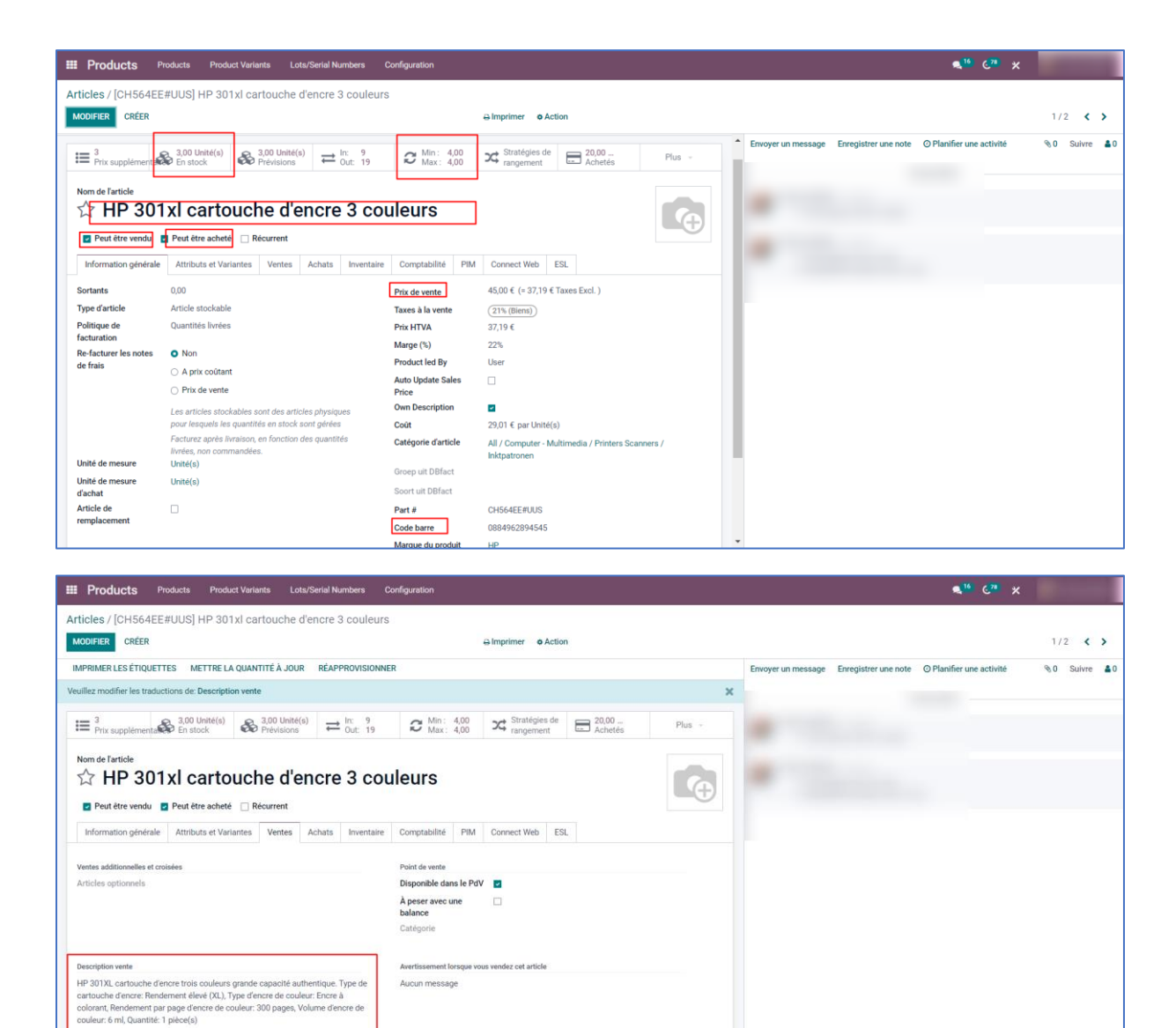

Aucun message

| E Products                              | Products Product Variants I                         | Lots/Serial Numbers                                                                                      | Configuration            |                            |                  |             |   |                                        | <b>≪</b> <sup>16</sup> € <sup>78</sup> ≭ | No.          |
|-----------------------------------------|-----------------------------------------------------|----------------------------------------------------------------------------------------------------|--------------------------|----------------------------|------------------|-------------|---|----------------------------------------|------------------------------------------|--------------|
| Articles / [CH564E                      | E#UUS] HP 301xl cartouche                           | e d'encre 3 coule                                                                                        | urs                      |                            |                  |             |   |                                        |                                          |              |
| MODIFIER CRÉER                          |                                                     |                                                                                                    |                          | Action Imprimer Or Action  | tion             |             |   |                                        |                                          | 1/2 < >      |
| IMPRIMER LES ÉTIQUE                     | TTES METTRE LA QUANTITÉ À JO                        | UR RÉAPPROVISIO                                                                                          | INNER                    |                            |                  |             |   | Envoyer un message Enregistrer une not | e O Planifier une activité               | %0 Suivre ≛0 |
| Veuillez modifier les trad              | luctions de: Description vente                      |                                                                                                    |                          |                            |                  |             | × |                                        |                                          |              |
|                                         |                                                     |                                                                                                    |                          |                            |                  |             |   |                                        |                                          |              |
| Prix supplémenta                        | 3,00 Unité(s) 3,00 Unité<br>En stock 8,00 Prévision | $\stackrel{\text{é(s)}}{\text{s}} \xrightarrow{\text{In:}} \stackrel{9}{\leftrightarrow} \text{Out:} 19$ | C Min: 4,00<br>Max: 4,00 | Stratégies de<br>rangement | 20,00<br>Achetės | Plus -      |   |                                        |                                          |              |
| 100000000000000000000000000000000000000 |                                                     |                                                                                                    |                          |                            |                  |             |   |                                        |                                          |              |
| Nom de l'article                        | المعامينية الم                                      |                                                                                                    | a ula una                |                            |                  | -           |   |                                        |                                          |              |
| 업 HP 30                                 | TxI cartouche d                                     | encre 3 c                                                                                                | ouleurs                  |                            |                  | 6           |   |                                        |                                          |              |
| Peut être vendu                         | Peut être acheté 🗌 Récurrent                        |                                                                                                    |                          |                            |                  | _           |   |                                        |                                          |              |
| Information général                     | e Attributs et Variantes Ventes                     | Achats Invent                                                                                            | aire Comptabilité        | PIM Connect Web            | ESL              |             |   |                                        |                                          |              |
| Priorité Inventai                       | Quantité Unité de mesure                            | Price Leverand                                                                                           | ier Priorité du          | vende Devi Déla            | ai de livraison  | Remise Sour | - |                                        |                                          |              |
| 2 84                                    | 5 0,00 Unité(s)                                     | ,46 Ingram F                                                                                             | ISG                      | EUR                        | 1                | 0,00 PIM    | 8 |                                        |                                          |              |
| 2 10                                    | 0,00 Unité(s)                                       | ,01 Despec                                                                                               | RSG ( UFP                | EUR                        | 1                | 0,00 PIM    | 8 |                                        |                                          |              |
| 2 2                                     | 5 0,00 Unité(s)                                     | 29,41 Lanckrie                                                                                           | 1                        | EUR                        | 0                | 0,00 LCK    | ÷ |                                        |                                          |              |
| 2 1                                     | 0,00 Unité(s)                                       | ,94 TechDat                                                                                              | a RSG (TD                | EUR                        | 1                | 0,00 PIM    | 8 |                                        |                                          |              |
| 2 2                                     | 2 0,00 Unité(s)                                     | ,57 Copaco                                                                                               | RSG                      | EUR                        | 1                | 0,00 PIM    | 8 |                                        |                                          |              |
| 5 1                                     | 7 0,00 Unité(s)                                     | ,45 D&D Dist                                                                                             | ribution RSG             | EUR                        | 1                | 0,00 PIM    | 8 |                                        |                                          |              |
| 5 0                                     | 0 0,00 Unité(s)                                     | ,00 Also RS0                                                                                             | 6                        | EUR                        | 1                | 0,00 PIM    | ê |                                        |                                          |              |
| Ajouter une ligne                       |                                                     |                                                                                                    |                          |                            |                  |             |   |                                        |                                          |              |
|                                         |                                                     |                                                                                                    |                          |                            |                  |             |   |                                        |                                          |              |
| Réapprovisionnement                     |                                                     |                                                                                                    | Factures fournisseur     | 5                          |                  |             |   |                                        |                                          |              |
| Approvisionnement                       | <ul> <li>Créer un brouillon de command</li> </ul>   | de fournisseur                                                                                           | Taxes fournisseur        | (21% M. (Biens))           |                  |             |   |                                        |                                          |              |
|                                         | <ul> <li>Proposer un appel d'offres</li> </ul>      |                                                                                                    | Politique de contrô      | ile 🛛 🔿 Sur les quantité   | is commandés     |             |   | -                                      |                                          |              |

# À quoi servent ces nouveaux boutons ?

Les nouveaux boutons ci-dessous vous permettent d'envoyer en masse un certain nombre de produits forcés à l'ESL, ou d'arrêter en masse l'envoi à l'ESL.

| 🎟 Produ  | UCTS Products Product Variants Lots/Serial Numbers Configuration |                                                                 | <b>₹<sup>16</sup> €<sup>78</sup> X</b> ( |
|----------|------------------------------------------------------------------|-----------------------------------------------------------------|------------------------------------------|
| Articles |                                                                  | ★ Verkoopbaar ×                                                 | techerche Q                              |
| CRÉER IM | APRIMER LES ÉTIQUETTES 6 sélectionnés                            | almprimer of Action τ Filtres ≡ Regrouper par ★ Favoris         | 1-80/190 < > 📰 😑                         |
| · ·      | N T NAME OF THE OWN ATTEMENT ANTIMIES ANTIMIES                   | Exporter                                                        |                                          |
| 그 ☆ Al   | PPLE iPhone XS Max booklet - bruin                               | Archiver 15,00 € 8,16 €                                         | 1,00 <b>1,00</b>                         |
| 그 ☆ Al   | PPLE iPhone Xs volume knop flex                                  | Désarchiver 19,00 € 4,43 €                                      | 1,00 1,00                                |
| 다 ☆ A    | pple iPhone 12 128gb black                                       | MGJA3 Supprimer 19,99 € -1,49 €                                 | 0,00 0,00                                |
| □ ☆ A    | pple iPhone 12 Mini 64gb Black                                   | MGDX3<br>Obtenir le Stock et Prix depuis BizTalk 19,99 € 5,20 € | 2,00 2,00                                |
| 🖬 🏠 A    | pple iPhone 13 128gb midnight                                    | MLPF3 ESL Force Sync 19,99 € 0,00 €                             | 0,00 0,00                                |
| 🖬 🟠 Aj   | pple iPhone 13 256gb (product)red                                | ML093 ESL Remove Force Sync '9,99 € 5,00 €                      | 0,00 0,00                                |
| 🖬 🏠 A    | pple iPhone 13 mini 128gb (product)red                           | MLK33ZD/A 19,99 € 9,22 €                                        | 0,00 0,00                                |
| 🖬 🏠 A    | pple iPhone 13 mini 128gb midnight                               | MLK03ZD/A 19,99 € 9,38 €                                        | 0,00 0,00                                |
| 🖬 🏠 A    | pple iPhone 13 mini 128gb starlight                              | MLK13ZD/A 19,99 € 9,00 €                                        | 0,00 0,00                                |
| 🖬 🏠 Aj   | pple iPhone 13 mini 256gb (product)red                           | MLK83ZD/A 29,99 € 5,39 €                                        | 0,00 0,00                                |
| 다 ☆ A    | pple iPhone 15 128GB Black                                       | MTP03ZD/A 9,99 € 7,00 €                                         | 1,00 1,00                                |
| □ ☆ A    | pple iPhone 15 256GB Black                                       | MTP63ZD/A 1 19,99 € 0,76 €                                      | 0,00 0,00                                |
| □ ☆ A    | pple iPhone 15 Plus 256GB Black                                  | MU183ZD/A 1 19,99 € 9,00 €                                      | 0,00 0,00                                |
| □ ☆ A    | pple iPhone 15 Pro 256GB Black Titanium                          | MTV13ZD/A 1 39,99 € 1 6,78 €                                    | 0,00 1,00                                |
| □ ☆ A    | pple iPhone se 128gb (product)red                                | MMXL3ZD/A 29,99 € 7,10 €                                        | 0,00 0,00                                |
| 다 ☆ A    | pple iPhone se 128gb midnight                                    | MMXJ3ZD/A 19,99 € 7,10 €                                        | 0,00 0,00                                |
| □ ☆ A    | pple iPhone se 128gb starlight                                   | MMXK3ZD/A 9,99 € 7,10 €                                         | 0,00 0,00                                |
| □ ☆ A    | pple iPhone se 64gb midnight                                     | MMXF3ZD/A 9,99 € 1,78 €                                         | 0,00 0,00                                |
| 다 ☆ A    | pple iPhone se 64gb starlight                                    | MMXG3ZD/A 9,99 € 1,78 €                                         | 0,00 0,00                                |
| ~ ~ ~    | Second 0070 block                                                | C20052 U2052 M203                                               | 100 100                                  |

### À quoi pourrait ressembler une telle étiquette de prix électronique ?

Ce n'est qu'un des formats proposés par les fournisseurs DIGI Belgium et SpearIT (Proximus). Vous trouverez tous les formats dans la proposition commerciale présentée lors des réunions des membres.

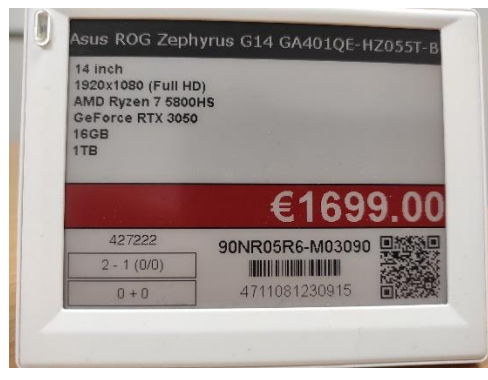

#### Un extrait de l'intégration

Les données ci-dessous sont le paquet de données d'un produit envoyé à l'ESL. Les deux fournisseurs Digi Belgium et SpearIT peuvent récupérer ces données, les interpréter et les envoyer à vos étiquettes de prix électroniques.

```
<item id="199407">
<shop_code>00012345</shop_code>
<barcode>6925281982095</barcode>
<default code>bloetoet-speaker-charge-5-blue</default code>
<name_nl>NL JBL BLUETOOTH SPEAKER CHARGE 5 BLUE</name_nl>
<name_fr>FR JBL BLUETOOTH SPEAKER CHARGE 5 BLUE</name_fr>
<name en>EN JBL BLUETOOTH SPEAKER CHARGE 5 BLUE</name en>
<description sale nl>BE - True Adaptive Noise Cancelling-technologie&lt;br/&gt; - Afspeeltijd tot wel
50 uur<br/&gt;- JBL Headphones-app</description_sale_nl>
<description_sale_fr>FR - True Adaptive Noise Cancelling-technologie&lt;br/&gt; - Afspeeltijd tot wel
50 uur<br/&gt;- JBL Headphones-app</description_sale_fr>
<description_sale_en>EN - True Adaptive Noise Cancelling-technologie&lt;br/&gt; - Afspeeltijd tot
wel 50 uur<br/&gt;- JBL Headphones-app</description_sale_en>
<esl_url_nl>https://expert.be/nl/pr/jbl-bluetooth-speaker-charge-5-blue</esl_url_nl>
<esl_url_fr>https://expert.befrl/pr/jbl-bluetooth-speaker-charge-5-blue</esl_url_fr>
<esl url en>https://expert.be/en/pr/jbl-bluetooth-speaker-charge-5-blue</esl url en>
st price currency="EUR">199.99</list price></list
<esl price currency="EUR">178.99</esl price>
<sale_ok>true</sale_ok>
<purchase ok>true</purchase ok>
<stocks>
<ESL_FREE_QTY>123.0</ESL_FREE_QTY>
<ESL_LCK_QTY>32</ESL_LCK_QTY>
<ESL_VENDOR_QTY>1</ESL_VENDOR_QTY>
</stocks>
<reordering_min_qty>45.0</reordering_min_qty>
<reordering max qty>46.0</reordering max qty>
<esl_layout>Black Friday</esl_layout>
<esl sync force>true</esl sync force>
<esl nfc>https://expert-staging-
9826230.dev.odoo.com/web#id=199407&model=product.template&view type=form</esl
nfc>
</item>
```

### Comment procéder et qui fait quoi?

Prêt pour ESL ? Envoyez un e-mail à info@connect-erp.odoo.com et Connect+ vous contactera.

Connect+

- Installation du logiciel dans votre Connect-ERP.
- Configuration de l'intégration, y compris des intervalles dans Connect-ERP.
- Activation de l'intégration dans Connect-ERP.

Vous-même

- Contactez le fournisseur souhaité.
- Définition d'autres présentations si nécessaire.
- Mise en place de l'ESL dans votre magasin en coopération avec le fournisseur choisi.
- Maintenir la collaboration avec le fournisseur choisi.